GPSロガーデータ動画合成ツール

## インストールマニュアル

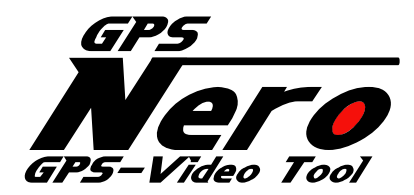

VER. 2. 0. 3

2013年 5月 17日

## <u>SPEC PLANVING</u>

# 有限会社 スペックプランニング

## 1. インストールについて

#### 1. 1 インストール環境

- ・OS : Windows XP , Windows Vista(32ビット) , Windows7(32ビット/64ビット) , Windows8(32ビット/64ビット Media Center Packがインストールされていること)
- ・ハード : CPU Celeron® 2GHz以上
- ・メモリ : 2GB 以上
- 上記スペックに満たない場合でもインストール可能ですが、再生品質が低下する場合があります。 また、合成に使用する動画を再生可能な環境である必要があります。

(合成に使用する動画が、Windows MediaPlayer等で再生可能であることを確認ください) 合成に使用する動画サイズは、320x240以上のモノをご使用ください。

Windows8の場合は、Media Center Packが無くてもインストールすることは可能ですが、動画が 表示されない場合があります。

1. 2 インストール方法

付属のCD-ROMをパソコンに入れると以下の画面が表示されますので、 インストールボタンを押して、下記の手順に従ってインストールして下さい。 表示されない場合、エクスプローラーよりCD-ROMドライブの「Autorun.exe」を起動して下さい。

| GP5<br>Nero<br>GP5-Video Tool | GPS Nero インス | トールメニュー                         |
|-------------------------------|--------------|---------------------------------|
|                               | インストールマニュアル  |                                 |
|                               | インストール       |                                 |
|                               | 操作マニュアル      |                                 |
|                               | 終了           | (c) 2013 SPEC PLANNING Co.,LTD. |

1. セットアップウィザード開始画面が表示されます。

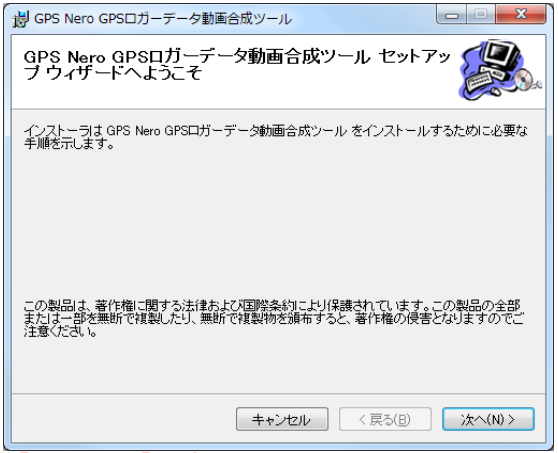

【次へ(N)>】を押して下さい。

2. インストール先の指定画面が表示されます。

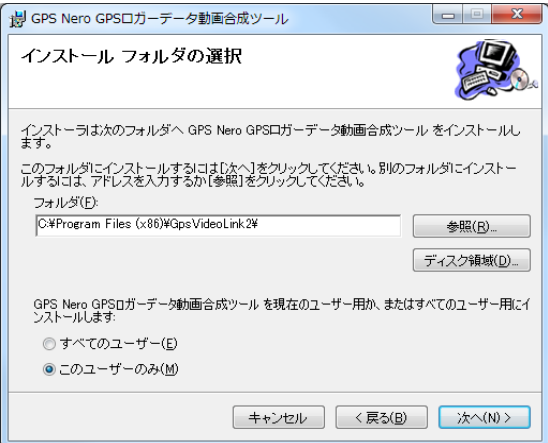

#### 【次へ(N)>】を押して下さい。

- インストール先を変更する場合は参照ボタンよりフォルダを選択して下さい。
- 3. インストール準備完了画面が表示されます。

| B GPS Nero GPSロガーデータ動画合成ツール              |                |
|------------------------------------------|----------------|
| インストールの確認                                |                |
| GPS Nero GPSロガーデータ動画合成ツール をインストールする準備ができ | きました。          |
| [次へ]をクリックしてインストールを開始してください。              |                |
|                                          |                |
|                                          |                |
|                                          |                |
|                                          |                |
|                                          |                |
|                                          |                |
|                                          |                |
|                                          |                |
| キャンセル < 戻る(B)                            | <u>沐へ(N)</u> ≻ |

【次へ(N)>】を押して下さい。インストールが開始されます。

4. Avisynthのインストールを行います。 言語選択画面が表示されます

| <b>A</b>    | お 送 が 回 面 が 衣 か さ れ よ 9 。 |
|-------------|---------------------------|
| Installer L | anguage                   |
| £           | Please select a language. |
|             | [Japanese ▼<br>OK Cancel  |
|             |                           |

【OK】を押して下さい。

#### 5. ライセンス契約書確認画面が表示されます。

| AviSynth 2.5.8                                                                                                    |              |
|----------------------------------------------------------------------------------------------------|--------------|
| ライセンス契約書<br>AviSynthをインストールする前に、ライセンス条件を確認してください。                                                                                                    | Ð            |
| [Page Down]を押して契約書をすべてお読みください。                                                                                                    |              |
| GNU GENERAL PUBLIC LICENSE<br>Version 2, June 1991                                                                                                    | <u>^</u>     |
| Copyright (C) 1989, 1991 Free Software Foundation, Inc.<br>59 Temple Place, Suite 330, Boston, MA 02111-1307 USA<br>Everyone is permitted to copy and distribute verbatim copies<br>of this license document, but changing it is not allowed. |              |
| Preamble                                                                                                    |              |
| The licenses for most software are designed to take away your                                                                                                    | -            |
| 契約書のすべての条件に同意するならば、[同意する] を選んでインストールを続けてください。Av<br>トールするには、契約書に同意する必要があります。                                                                                                    | riSynth をインス |
| AviSynth 2.5.8 [081230]                                                                                                    |              |
| 日本語訳 同意する(A)                                                                                                    | キャンセル        |

## 【同意する(A)】を押して下さい。

6. コンポーネント選択画面が表示されます。

| 4 AviSynth 2.5.8                                        |                                                                                                    |
|---------------------------------------------------------|----------------------------------------------------------------------------------------------------|
| コンポーネントを選んでください。<br>AviSynthのインストール オプションを決             |                                                                                                    |
| AviSynth - 今日から使える Premie<br>Copyright (c) 2000 - 2008. | re フレームサービングツール                                                                                             |
| インストール タイプを選択:                                          | 標準                                                                                                    |
| または、インストール オブション コン<br>ボーネントを選択:                        | <ul> <li>● 2 AviSynth 基本ファイル(必須)</li> <li>● 2 ヘルプ</li> <li>● 2 ● 関連に付けの選択</li> <li>● ● 追加ファイルの選択</li> </ul> |
| 必要なディスクスペース: 9.6MB                                      | <b>120月</b><br>コンボーネントの上にマウス カーソルを移動すると、ここに追処明が表示さ<br>れます。                                                  |
| AviSynth 2.5.8 [081230]                                 |                                                                                                    |
|                                                         | < 戻る(B) 次へ(N) > キャンセル                                                                                       |

#### 【次へ(N)>】を押して下さい。

#### 7. インストール先選択画面が表示されます。

| AviSynth 2.5.8                                                                                        |               |
|----------------------------------------------------------------------------------------------------|---------------|
| インストール先を選んでください。<br>AviSynthをインストールするフォルダを選んでください。                                                    | Ð             |
| AviSynthを以下のフォルダにインストールします。異なったフォルダにインストールするには、[参照]<br>ォルダを選択してください。インストールを始めるには [インストール] をクリックして下さい。 | を押して、別切フ      |
| インストール先 フォルダ<br>C:#Program Files (x86)¥AviSynth 2.5                                                   | 照( <u>R</u> ) |
| 必要なディスクスペース: 9.6MB<br>利用可能なディスクスペース: 160.8GB                                                          |               |
| AviSynth 2.5.8 [081230]                                                                               | ***`/711.     |
|                                                                                                    |               |
| 【インストール】を押して下さい。                                                                                      |               |

(※注意※ インストール先を変更しないで下さい)

8. インストール完了画面(Avisynth)が表示されます。

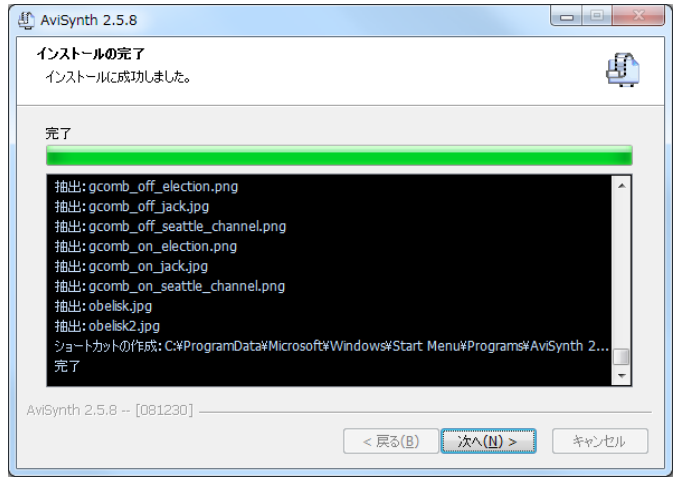

#### 【次へ(N)>】を押して下さい。

9. セットアップウィザード完了画面が表示されます。

| AviSynth 2.5.8 |                                           |
|----------------|-------------------------------------------|
|                | AviSynth セットアップ ウィザードは完了しました。             |
|                | AviSynthは、このコンピュータにインストールされました。           |
|                | ウィザードを開じるには [完了] を押してください。                |
|                |                                           |
|                |                                           |
|                |                                           |
|                |                                           |
|                |                                           |
|                | 最新ニュースとサポートについては AviSynth Web サイトをご覧ください。 |
|                |                                           |
|                | < 戻る(B) <b>完了(F)</b> キャンセル                |
|                |                                           |

#### 【完了(F)】を押して下さい。

x264vfwのインストール確認画面が表示されます。
 セットアップウィザード開始画面が表示されます。

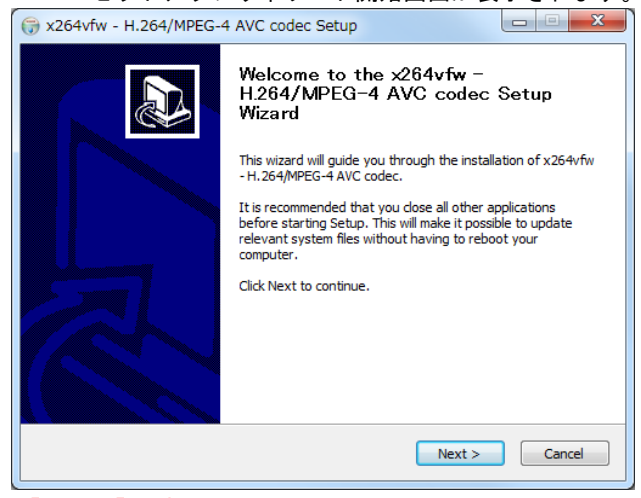

【Next>】を押して下さい。

#### 11. ライセンス契約書確認画面が表示されます。

| 🕞 x264vfw - H.264/MPEG-4 AVC codec Setup                                                                                                    | ×    |
|----------------------------------------------------------------------------------------------------|------|
| License Agreement Please review the license terms before installing x264vfw H.264/MPEG-4 AVC codec.                                                                                                    |      |
| Press Page Down to see the rest of the agreement.                                                                                                    |      |
| GNU GENERAL PUBLIC LICENSE<br>Version 2, June 1991                                                                                                    |      |
| Copyright (C) 1989, 1991 Free Software Foundation, Inc.,<br>51 Franklin Street, Fifth Floor, Boston, MA 02110-1301 USA<br>Everyone is permitted to copy and distribute verbatim copies<br>of this license document, but changing it is not allowed. |      |
| The licenses for most software are designed to take away your                                                                                                    | Ŧ    |
| If you accept the terms of the agreement, dick I Agree to continue. You must accept the<br>agreement to install x264vfw - H. 264/MPEG-4 AVC codec.                                                                                                  | 2    |
| Nullsoft Install System v2.46 Car                                                                                                    | ncel |

## 【I Agree】を押して下さい。

## 12. インストール先選択画面が表示されます。

| () x264vfw - H.264/I                                 | MPEG-4 AVC codec Setup                                                                                                    |
|------------------------------------------------------|----------------------------------------------------------------------------------------------------|
|                                                      | Choose Install Location<br>Choose the folder in which to install x264vfw - H. 264/MPEG-4<br>AVC codec.                                            |
| Setup will install x264<br>different folder, click E | fw - H.264/MPEG-4 AVC codec in the following folder. To install in a<br>rowse and select another folder. Click Install to start the installation. |
| Destination Folder                                   | x85)¥x264vfw¥ Browse                                                                                                    |
| Space required: 2.5ME<br>Space available: 160.8      | }<br>GB                                                                                                    |
| Nullsoft Install System v2                           | .46 < <u>Back</u> Cancel                                                                                                    |

## 【Install】を押して下さい。

13.インストール完了画面が表示されます。

| 🕞 x264vfw - H.264/MPE         | EG-4 AVC codec Setup                                       |      |       | X |
|-------------------------------|------------------------------------------------------------|------|-------|---|
|                               | Installation Complete<br>Setup was completed successfully. |      |       |   |
| Completed                     |                                                            |      |       |   |
| Show <u>d</u> etails          |                                                            |      |       |   |
|                               |                                                            |      |       |   |
|                               |                                                            |      |       |   |
| Nullsoft Install System v2,46 |                                                            |      |       |   |
|                               | < <u>B</u> ack                                             | xt > | Cance |   |

【Next>】を押して下さい。

14. セットアップウィザード完了画面が表示されます。

| 3 x264vfw - H.264/MPEG-4 | AVC codec Setup                                                          |
|--------------------------|--------------------------------------------------------------------------|
|                          | Completing the x264vfw -<br>H.264/MPEG-4 AVC codec Setup<br>Wizard       |
|                          | x264vfw - H.264/MPEG-4 AVC codec has been installed on<br>your computer. |
|                          | Click Finish to dose this wizard.                                        |
|                          |                                                                          |
| 57                       |                                                                          |
|                          |                                                                          |
|                          |                                                                          |
|                          |                                                                          |
|                          | < Back Finish Cancel                                                     |
|                          |                                                                          |

- 【Finish】を押して下さい。
- Media Player Classic -Home Cinemaのインストール確認画面が表示されます。
   言語選択画面が表示されます。

| セットア | ップに使用する言語の選択            |
|------|-------------------------|
| 321  | インストール中に利用する言語を選んでください: |
|      | ■本語                     |
|      | OK キャンセル                |

【OK】を押して下さい。

16. セットアップウィザード開始画面が表示されます。

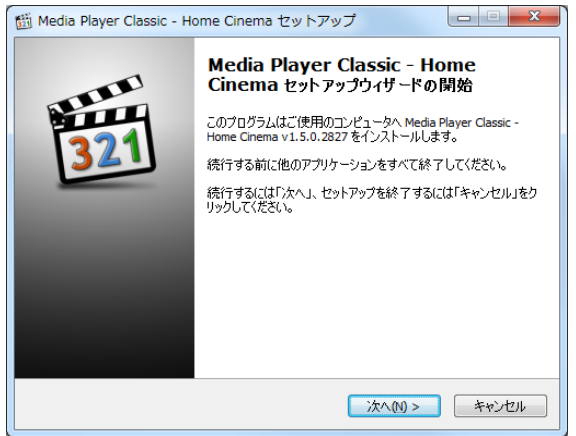

【次へ(N)>】を押して下さい。

#### 17. 使用許諾契約書画面が表示されます。

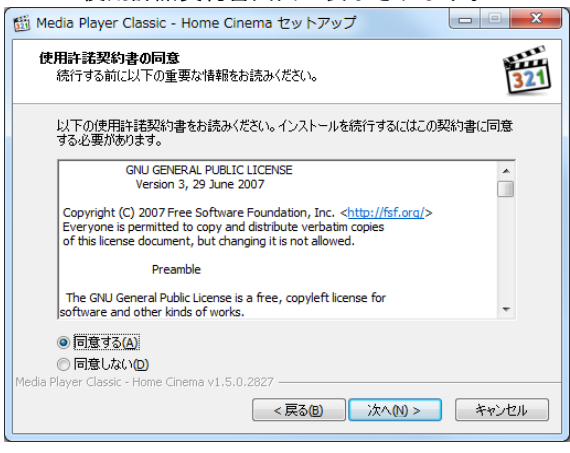

「同意する」を選択し、【次へ(N)>】を押して下さい。

#### 18. インストール先選択画面が表示されます。

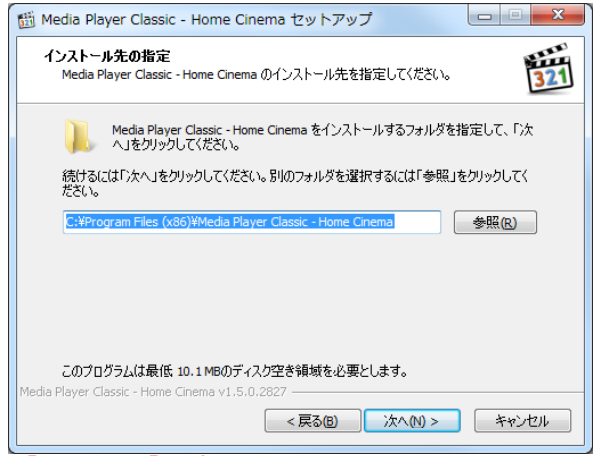

【次へ(N)>】を押して下さい。 (※注意※ インストール先を変更しないで下さい)

#### 19. コンポーネント選択画面が表示されます。

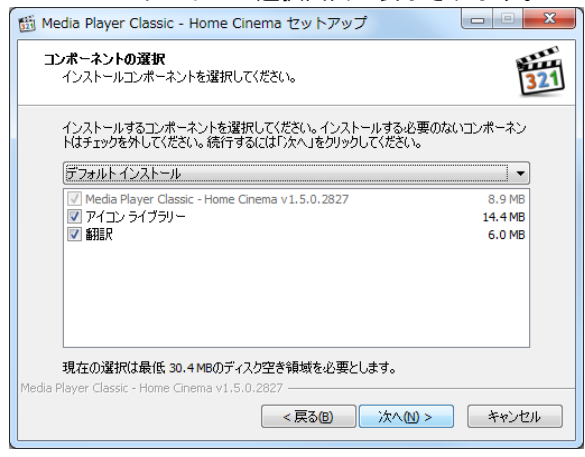

【次へ(N)>】を押して下さい。

20. プログラムグループ選択画面が表示されます。

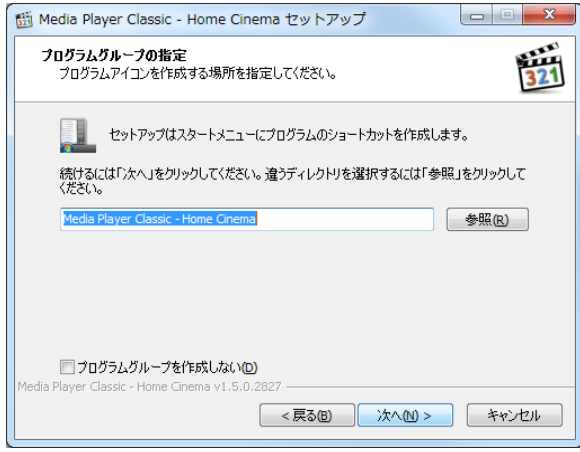

【次へ(N)>】を押して下さい。

21. 追加タスクの選択画面が表示されます。

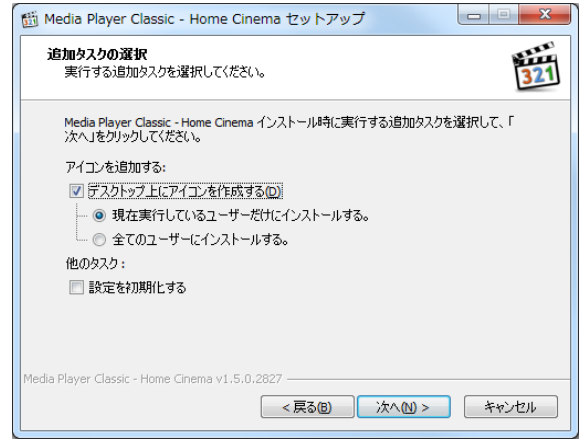

【次へ(N)>】を押して下さい。

22. インストール準備完了画面が表示されます。

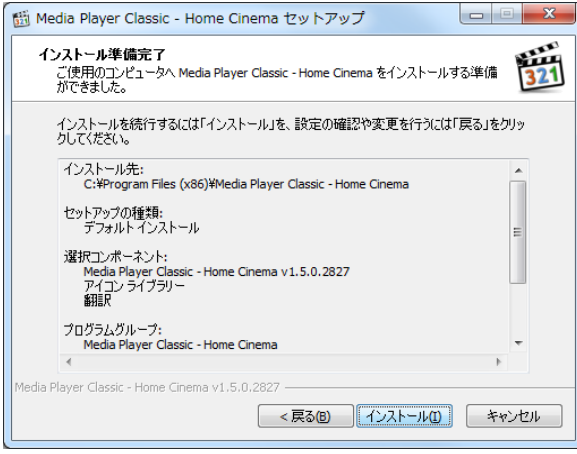

【インストール(I)】を押して下さい。

#### 23. セットアップウィザード完了画面が表示されます。

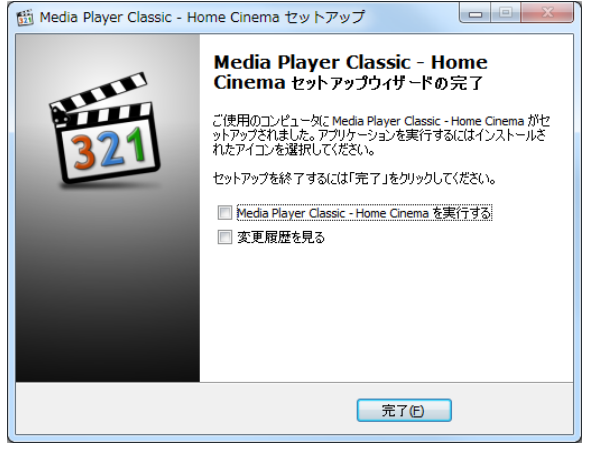

## 【完了(F)】を押して下さい。

24. ffdshowのインストール確認画面が表示されます。 言語選択画面が表示されます。

| 百田西八回回川及小しれよう。 |                         |  |  |
|----------------|-------------------------|--|--|
| セットア           | ップに使用する言語の選択            |  |  |
| 12             | インストール中に利用する言語を選んでください: |  |  |
|                | □本語                     |  |  |
|                | OK キャンセル                |  |  |

## 【OK】を押して下さい。

25. セットアップウィザード開始画面が表示されます。

| 👸 ffdshow セットアップ |                                                                                      |
|------------------|--------------------------------------------------------------------------------------|
|                  | <b>ffdshow v1.2.4422 [2012-04-09]</b><br>このプログラムはご使用のコンピュータへ ffdshow をインストールし<br>ます。 |
|                  | 続行する前に他のアプリケーションをすべて終了してください。                                                        |
|                  | 続行するには「次へ」、セットアップを終了するには「キャンセル」をク<br>リックしてください。                                      |
|                  | 次へ(N) > キャンセル                                                                        |

## 【次へ(N)>】を押して下さい。

## 26. インストール先選択画面が表示されます。

| 闘 ffdshow セットアップ                                |          |
|-------------------------------------------------|----------|
| インストール先の指定<br>ffdshow のインストール先を指定してください。        |          |
| ffdshow をインストールするフォルダを指定して、「次へ」をクリックして          | ください。    |
| 続けるには「次へ」をクリックしてください。別のフォルダを選択するには「参照」を<br>ださい。 | をクリックしてく |
| C:¥Program Files (x86)¥ffdshow                  | 参照(R)    |
|                                                 |          |
|                                                 |          |
| このブログラムは最低 13.1 MBのディスク空き領域を必要とします。             |          |
| < 戻る(B) 次へ(N) >                                 | キャンセル    |

【次へ(N)>】を押して下さい。

27. コンポーネント選択画面が表示されます。

| 弱 ffdshow セットアップ                                                                     | <b>— — X</b> |
|--------------------------------------------------------------------------------------|--------------|
| <b>コンボーネントの選択</b><br>インストールコンボーネントを選択してください。                                         |              |
| インストールするコンポーネントを選択してください。インストールする必要のない<br>トはチェックを外してください。続行するには「次へ」をクリックしてください。<br>- | いコンポーネン      |
|                                                                                      | 12.0 MB      |
|                                                                                      | 0.1 MB       |
| - AviSynth スクリプトサービング                                                                | 0.2 MB       |
| AviSynth                                                                             | 0.1 MB       |
| ···· 🔲 VirtualDub                                                                    | 0.1 MB       |
| DScaler                                                                              | 0.1 MB       |
|                                                                                      |              |
| 現在の選択は最低 13.1 MBのディスク空き領域を必要とします。                                                    |              |
| < 戻る(B) 次へ(N) >                                                                      | キャンセル        |
|                                                                                      |              |

Copyright© 2013 SPEC PLANNING Corporation All Rights Reserved.

## 28. プログラムグループ選択画面が表示されます。

| 掲 ffdshow セットアップ                                  |          |
|---------------------------------------------------|----------|
| <b>プログラムグループの指定</b><br>プログラムアイコンを作成する場所を指定してください。 | ٢        |
| 2. セットアップはスタートメニューにプログラムのショートカットを作成します            | ŧ.       |
| 続けるには「次へ」をクリックしてください。違うディレクトリを選択するには「参照<br>ください。  | 」をクリックして |
| ffdshow                                           | 参照(R)    |
|                                                   |          |
|                                                   |          |
| プログラムグループを作成しない(D)                                |          |
| < 戻る(B) 次へ(M) >                                   | キャンセル    |

【次へ(N)>】を押して下さい。

29. 追加タスクの選択画面が表示されます。

| 弱 ffdshow セットアップ                                                                                                    |              |
|----------------------------------------------------------------------------------------------------|--------------|
| <b>追加タスクの選択</b><br>実行する追加タスクを選択してください。                                                                                                    |              |
| ffdshow インストール時に実行する追加タスクを選択して、「次へ」をクリックし                                                                                                    | ってください。      |
| 設定<br>「fdshow のすべての設定を初期値に戻す」<br>ビデオフォーマット<br>国 以下のすべてのビデオフォーマットを ffdshow でデコードする<br>「 J H.264 / AVC<br>「 ③ libavcodec<br>「 ① Intel QuickSync |              |
| ♥ DivX<br>♥ Xvid<br>                                                                                                    | -<br>+r>t211 |
|                                                                                                    |              |

【次へ(N)>】を押して下さい。

30.スピーカーの設定画面が表示されます。

| 骨 ffdshow セットアップ                                                                 |       |
|----------------------------------------------------------------------------------|-------|
| スピーカーの設定<br>現在のコンピュータ構成に最も近いスピーカーの種類を選んでください。<br>インストール後に「ミキサー」の設定から変更することもできます。 |       |
| スピーカーの種類                                                                         |       |
| ◎ 1.0 (モノラル)                                                                     |       |
| 💿 2.0 (ヘッドフォン)                                                                   |       |
| ② 2.0 (ステレオ)                                                                     |       |
| ◎ 3.0 (フロント 3ch)                                                                 |       |
| ◎ 4.1 (フロント 2ch + リア 2ch + サブウーファー)                                              |       |
| ◎ 5.0 (フロント 3ch + リア 2ch)                                                        |       |
| ◎ 5.1 (フロント 3ch + リア 2ch + サブウーファー)                                              |       |
| 💿 7.1 (フロント 3ch + サイド 2ch + リア 2ch + サブウーファー)                                    |       |
| ◎ ミキサーを無効にする                                                                     |       |
|                                                                                  |       |
| < 戻る(B) 次へ(M) >                                                                  | キャンセル |

【次へ(N)>】を押して下さい。

31. インストール準備完了画面が表示されます。

| 得 ffdshow セットアップ                                                                 |          |
|----------------------------------------------------------------------------------|----------|
| <b>インストール準備完了</b><br>ご使用のコンピュータへ ffdshow をインストールする準備ができました。                      | ()       |
| インストールを続行するには「インストール」を、設定の確認や変更を行うには<br>りしてください。                                 | 「戻る」をクリッ |
| インストール先:<br>C:¥Program Files (x86)¥ffdshow<br>セットアップの種類:<br>Normal<br>選択コンボーネント: | E        |
| VFW インターフェース<br>プログラムグループ:<br>ffdshow                                            | -        |
| <戻る(8) インストール(1)                                                                 | キャンセル    |

【インストール(I)】を押して下さい。

#### 32. セットアップウィザード完了画面が表示されます。

| 🐻 ffdshow セットアップ |                                                                                  |
|------------------|----------------------------------------------------------------------------------|
|                  | ffdshow セットアップウィザードの完了                                                           |
|                  | ご使用のコンピュータに ffdshow がセットアップされました。 アプリケ<br>ーションを実行するにはインストールされたアイコンを選択してくださ<br>い。 |
|                  | セットアップを終了するには「完了」をクリックしてください。                                                    |
|                  | <ul> <li>オーディオデコーダーの設定を行う</li> <li>ビデオデコーダーの設定を行う</li> </ul>                     |
|                  | ■ C パリコーズ Wakk 2017 ■ VFW の設定を行う                                                 |
|                  |                                                                                  |
|                  |                                                                                  |
|                  |                                                                                  |
|                  |                                                                                  |
|                  | 完了但                                                                              |

## 【完了(F)】を押して下さい。

#### 33. セットアップウィザード開始画面が表示されます。

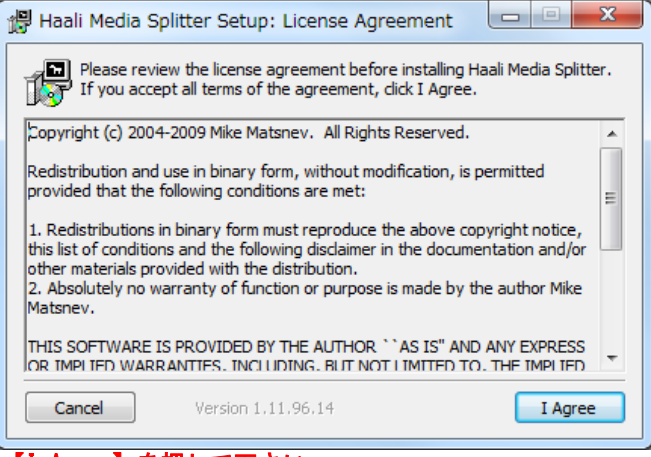

## 【I <u>Agree】を押して下さい。</u>

34. インストール先選択画面が表示されます。

| 🛱 Haali Media Spli                             | tter Setup: Installation                                         | Folder 😐 🔍 🗙                                                   |
|------------------------------------------------|------------------------------------------------------------------|----------------------------------------------------------------|
| Setup will inst<br>different fold<br>continue. | all Haali Media Splitter in the<br>er, dick Browse and select ar | following folder. To install in a nother folder. Click Next to |
| Destination Folder<br>C:¥Program Files         | (x86)¥Haali¥MatroskaSplitter                                     | Browse                                                         |
| Space required: 5.0M<br>Space available: 160.  | B<br>8GB                                                         |                                                                |
| Cancel                                         | Version 1.11.96.14                                               | < <u>Back</u> <u>N</u> ext >                                   |

【Next >】を押して下さい。

| 35. | プログラムグルー | ·プ選択画面が表示されます。 |
|-----|----------|----------------|
|-----|----------|----------------|

| 📳 Haali Media Splitter Setup                                                              | : Start Men | u Folder       |                |   |
|-------------------------------------------------------------------------------------------|-------------|----------------|----------------|---|
| Select the Start Menu folder in which you would like to create the program's shortcuts:   |             |                |                |   |
| Haali Media Splitter                                                                      |             |                |                |   |
| Accession in Frank<br>Advanced of the Track<br>Audio (1.1)                                |             |                |                |   |
| Coloris di Nobel Salle<br>Santa Colori Natione 3.1.1 m<br>Regione<br>Partice Competitione | me latter   |                | -              |   |
| Don't create a start menu folder                                                          |             |                |                |   |
| Cancel Version 1                                                                          | .11.96.14   | < <u>B</u> ack | <u>N</u> ext > | ] |

#### 【Next >】を押して下さい。

35. セットアップオプション画面が表示されます。

| 🖞 Haali Media Splitter Setup: Options                                                                                                    | x        |  |  |
|----------------------------------------------------------------------------------------------------|----------|--|--|
| Diable MC internal Material adittari                                                                                                    |          |  |  |
| Disable MPC internal Matroska splitter     Disable Gabest's Matroska splitter                                                                                                    |          |  |  |
| Haali Media Splitter has AVI, MP4, OGM and MPEG-PS/TS support. Enabling the<br>options will register Media Splitter to open AVI, MP4, OGM and MPEG-PS/TS file<br>If you want to revert back to system splitters simply uninstall this package. | se<br>s. |  |  |
| Enable AVI support I Enable MPEG-TS support                                                                                                    |          |  |  |
| Enable MP4 support     Enable MPEG-PS support                                                                                                    |          |  |  |
| Imable OGG/OGM support                                                                                                    |          |  |  |
|                                                                                                    |          |  |  |
| I Associate .mkv and .mka files with Windows Media Player                                                                                                    |          |  |  |
| Cancel Version 1.11.96.14 < Back                                                                                                    |          |  |  |

【Install】を押して下さい。

## 36.インストール完了画面が表示されます。

| 📳 Haali Media Split  | ter Setup: Completed |                |       |
|----------------------|----------------------|----------------|-------|
| Completed            |                      |                |       |
| Show <u>d</u> etails |                      |                |       |
|                      |                      |                |       |
|                      |                      |                |       |
|                      |                      |                |       |
| Cancel               | Version 1,11,96,14   | < <u>B</u> ack | Close |

【Close】を押して下さい。

37. Splitterの登録完了画面が表示されます。

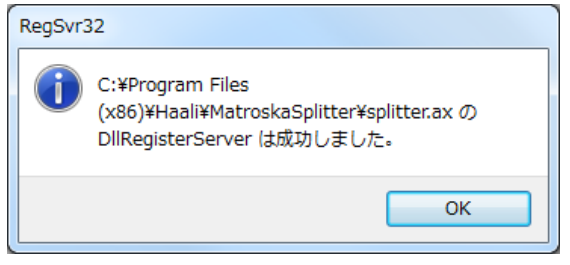

【OK】を押して下さい。

※セットアップウィザードの後ろに隠れている場合があります。

| Win7DSFilterTweaker 4.1 |
|-------------------------|
| Preferred decoders      |
| Tweaks                  |
| Media Foundation        |
| Help                    |

#### 【Preferred docoders】を押して下さい。

| cremed billectonow decoding ma                                                                                                    |                               |   |
|----------------------------------------------------------------------------------------------------|-------------------------------|---|
| 32-bit decoders:                                                                                                    | ▲ 🔲 64-bit decoders:          |   |
| ✓ H. 64                                                                                                    | 📝 H.264                       |   |
| Microsoft                                                                                                    | Microsoft                     |   |
| C ffdshow                                                                                                    | VID XVID                      |   |
| (Contemporation of the second second seco | Microsoft                     |   |
| V XV                                                                                                    | E DIVX                        |   |
| Microsoft                                                                                                    | Microsoft                     | - |
| ffdshow                                                                                                    | MP4V                          | = |
| DIVX                                                                                                    | Microsoft                     |   |
| Microsoft                                                                                                    | VC-1                          |   |
| ffdshow                                                                                                    | Microsoft                     |   |
| MP4V                                                                                                    | MPEG-2                        |   |
| Microsoft                                                                                                    | Microsoft                     |   |
| ffdshow                                                                                                    | WMV1                          |   |
| VC-1                                                                                                    | Microsoft                     |   |
| Microsoft                                                                                                    | WMV2                          |   |
| ffdshow (DXVA)                                                                                                    | Microsoft                     |   |
| MPEG-2                                                                                                    | WMV3                          |   |
| Microsoft                                                                                                    | Microsoft                     |   |
| WMV1                                                                                                    | WMVA                          |   |
| <ul> <li>Microsoft</li> </ul>                                                                                                    | <ul> <li>Microsoft</li> </ul> | Ŧ |

32-bitのH.264のコーデックで【ffdshow(DXVA)】を押して下さい。

<sup>39.</sup> デコーダー変更設定画面が表示されます。(※Windows7以降)

| Preferred DirectShow decoding                                     | filters in Windows 7 | ×     |
|-------------------------------------------------------------------|----------------------|-------|
| Preferred DirectSnow decoding                                     |                      |       |
| <ul> <li>✓ MP2</li> <li>● Microsoft</li> <li>○ ffdshow</li> </ul> | -                    |       |
| Help Reset                                                        | Apply Apply & Close  | Close |

41. 32-bitのデコーダー一覧を下にスクロールします。(※Windows7以降)

- 32-bitのAACのコーデックで【ffdshow】を押して、【Apply & Close】を押してください。
- 42. デコーダー変更設定の初期画面が表示されます。(※Windows7以降)

| Win7DSFilterTweaker 4.1 | ×    |  |  |
|-------------------------|------|--|--|
| Preferred decoders      |      |  |  |
| Tweaks                  |      |  |  |
| Media Foundation        |      |  |  |
|                         |      |  |  |
|                         |      |  |  |
| Help                    | Exit |  |  |
| 【Exit】を押してください。         |      |  |  |

43. セットアップウィザード完了画面が表示されます。

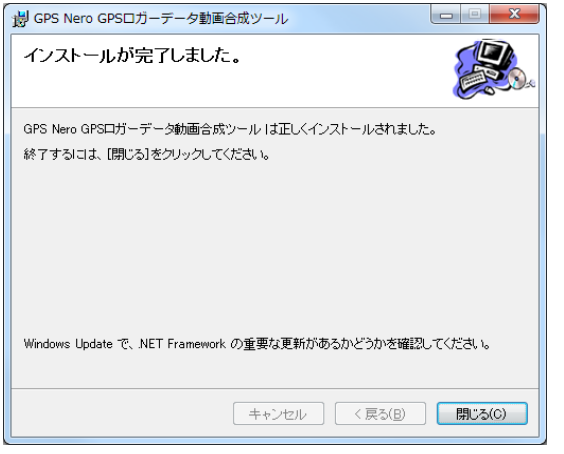

【閉じる(0)】を押して下さい。

これでインストールが完了です。 Windows7および8をご利用の方は、39~42の手順を間違えますと、 音声が再生されない等の不具合が発生する可能性があります。 その場合、インストールフォルダ内にある、Win7DSFilterTweaker\_4\_1. exeを起動し、 再設定を行ってください。

※インストール中に以下のメッセージが表示された場合。

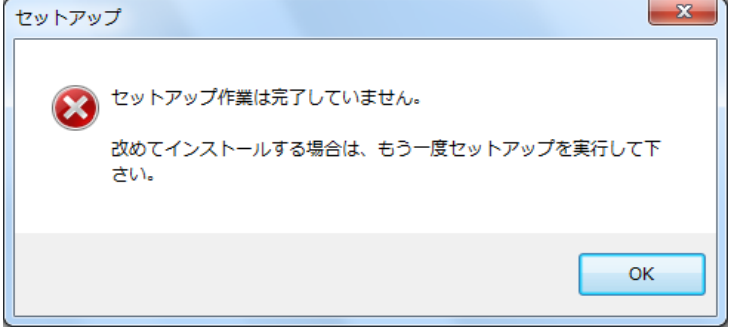

【OK】を押して下さい。

再度、「1.2 インストール方法」の最初からやり直して下さい。

※インストール中に、下記メッセージが表示された場合

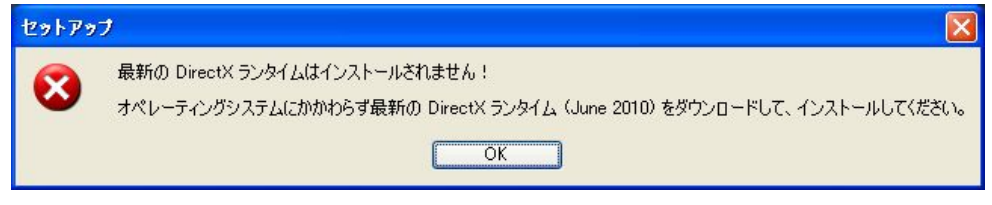

【OK】を押して下さい。

最新のDirectXをインストールすることをお勧めします。 <u>http://www.microsoft.com/japan/directx/</u> 上記サイトの中の【DirectX エンド ユーザー ランタイム Webインストーラ 】を ダウンロードしてください。

## ※インストール中に、下記メッセージが表示された場合

| GPS Nero GPSロガーデータ動画合成ツール セットアップ<br>インストールするコンポーネント:  | ×    |
|-------------------------------------------------------|------|
| .NET Framework 3.5                                    |      |
| 次のライセンス条項をお読みください。PageDown キーを使ってスクロールしてくだる           | 5(10 |
| マイクロソフト ソフトウェア 追加ライ<br>センス条項                          | ×    |
| MICROSOFT .NET FRAMEWORK 3.5<br>FOR MICROSOFT WINDOWS | +    |
| 印刷用のライセンス条項 (MSLT) を表示する     ライセンス条項に同意しますか?          |      |
| 同意しない] を選ぶとインストールを中止します。インストールするには、この契約<br>してください。    | (こ同意 |
| 同意する(A) 同意しない(D)                                      |      |
| 【凹心 ろの】 ですして ここで。                                     |      |

※インストール中に、下記メッセージが表示された場合

| 😿 GPS Nero GPSロガーデータ動画合成ツール セットアップ                                                                                                    |
|----------------------------------------------------------------------------------------------------|
| インストールするコンポーネント                                                                                                    |
| Crystal Reports Basic for Visual Studio 2008 (x86, x64)                                                                                                    |
| 次のライセンス条項をお読みください。PageDown キーを使ってスクロールしてください。                                                                                                    |
| CRYSTAL REPORTS BASIC FOR MICROSOFT VISUAL STUDIO 2008 使 _ 用許諾契約                                                                                                    |
| 重要ー以下の文書を注意してお読みください。これは、お客様と BUSINESS<br>OBJECTS SOFTWARE LIMITED(以下、「BUSINESS OBJECTS」とします)との<br>間で、コンピュータ ソフトウェア、関連媒体、印刷物、およびオンラインまたは電子的<br>なドキュメンテーションなどを含む、上記の BUSINESS OBJECTS ソフトウェア製品<br>(以下、「シフトウェア」とします)(「聞して確結される法的な含意です。お客様は本ソ |
| 印刷用のライセンス条項 (MSLT) を表示する                                                                                                    |
| ライセンス条項に同意しますか?                                                                                                    |
| 「同意しない」を選ぶとインストールを中止します。インストールするには、この契約に同意<br>してください。                                                                                                    |
| 同意する( <u>A</u> ) 同意しない( <u>D</u> )                                                                                                    |

【同意する】を押して下さい。

※インストール中に、下記メッセージが表示された場合

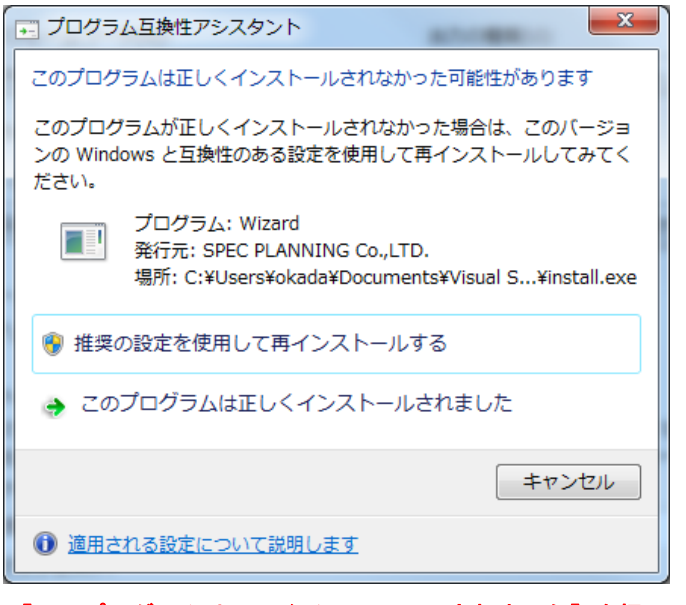

【このプログラムは正しくインストールされました】を押して下さい。 43. セットアップウィザード完了画面が表示されていれば、 インストールは正しく行われているので問題ありません。

## 2. アンインストールについて

アンインストール方法について説明します。

## 2. 1 アンインストール(GPSロガーデータ動画合成ツール 本体)

本ソフトウェア 本体 のアンインストール方法は、以下の通りです。 『プログラムの追加と削除』から、アンインストールを行ってください。

| 🐻 プログラムの 道                  | 自加と削除                             |                 |                      |         |   |
|-----------------------------|-----------------------------------|-----------------|----------------------|---------|---|
|                             | 現在インストールされているプログラム:               | □ 更新プログラムの表示(D) | 並べ替え( <u>S</u> ): 名前 |         | * |
| プログラムの<br>変更と削除( <u>H</u> ) | - 111 T                           |                 | 942                  | 11440   | ^ |
| -                           | Falles 196, Passage VE11          |                 | 912                  | 12140   |   |
|                             | Falles 196, Pressure VE22         |                 | 912                  | 11.0146 |   |
| プログラムの<br>追加(N)             | B OF Morie Dear 422               |                 | 912                  | 1200    |   |
|                             | W Invited I (ap-121)-1            |                 | 912                  | 1.7040  |   |
|                             | Communities                       |                 | 912                  | 154040  |   |
| Windows                     | Brought Chrome                    |                 | 912                  | 10.000  |   |
| 追加と削除(A)                    | Sough Earth Play in               |                 | 912                  | 10.000  |   |
| マログラムの<br>アクサスと             | 1日 GPSロガーデータ動画合成ツール               |                 | サイズ                  | 15.12MB |   |
| 既定の設定の                      | ingflar:                          |                 | 942                  | 1.000   |   |
|                             | Inv. Seng. /1 - (1g), 541         |                 | 942                  | 1200    |   |
|                             | Starff legitic Mala Acoleste Dise |                 |                      |         | ~ |

本ソフトウェアのアプリケーション名は、『GPS Nero GPSロガーデータ動画合成ツール』となります。

## 2. 2 アンインストール(本ソフトウェアに必要なソフトウェアについて)

本ソフトウェアの動作に必要なソフトウェアのアンインストールについて説明します。

- Avisynth
- x 2 6 4 v f w
- •Media Player Classic Home Cinema
- f f d s h o w
- •Haali Media Splitter

上記のソフトウェアについては、個別にアンインストールを行う必要があります。

本ソフトウェア 本体 と同様、『プログラムの追加と削除』から、アンインストールを行ってください。